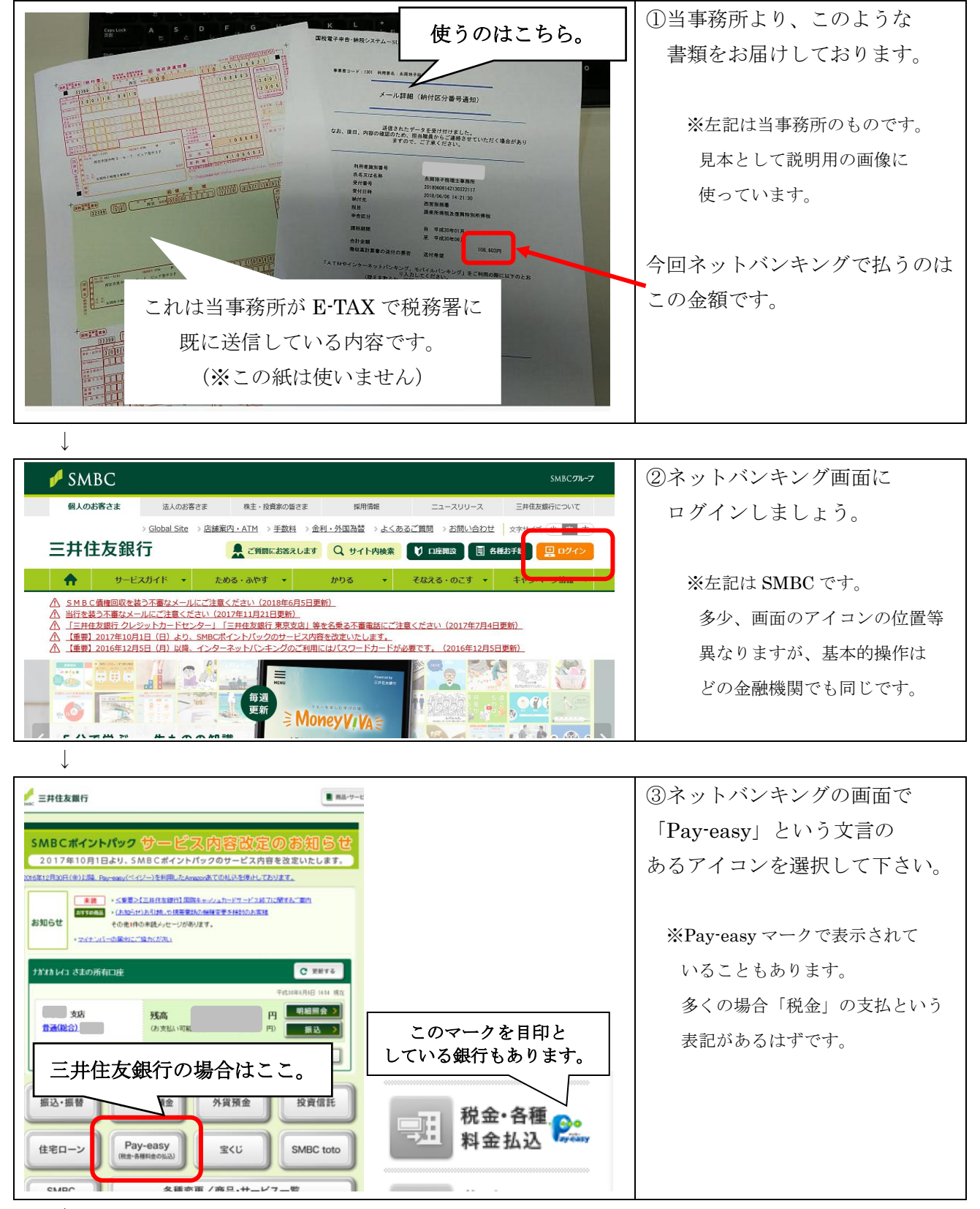

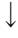

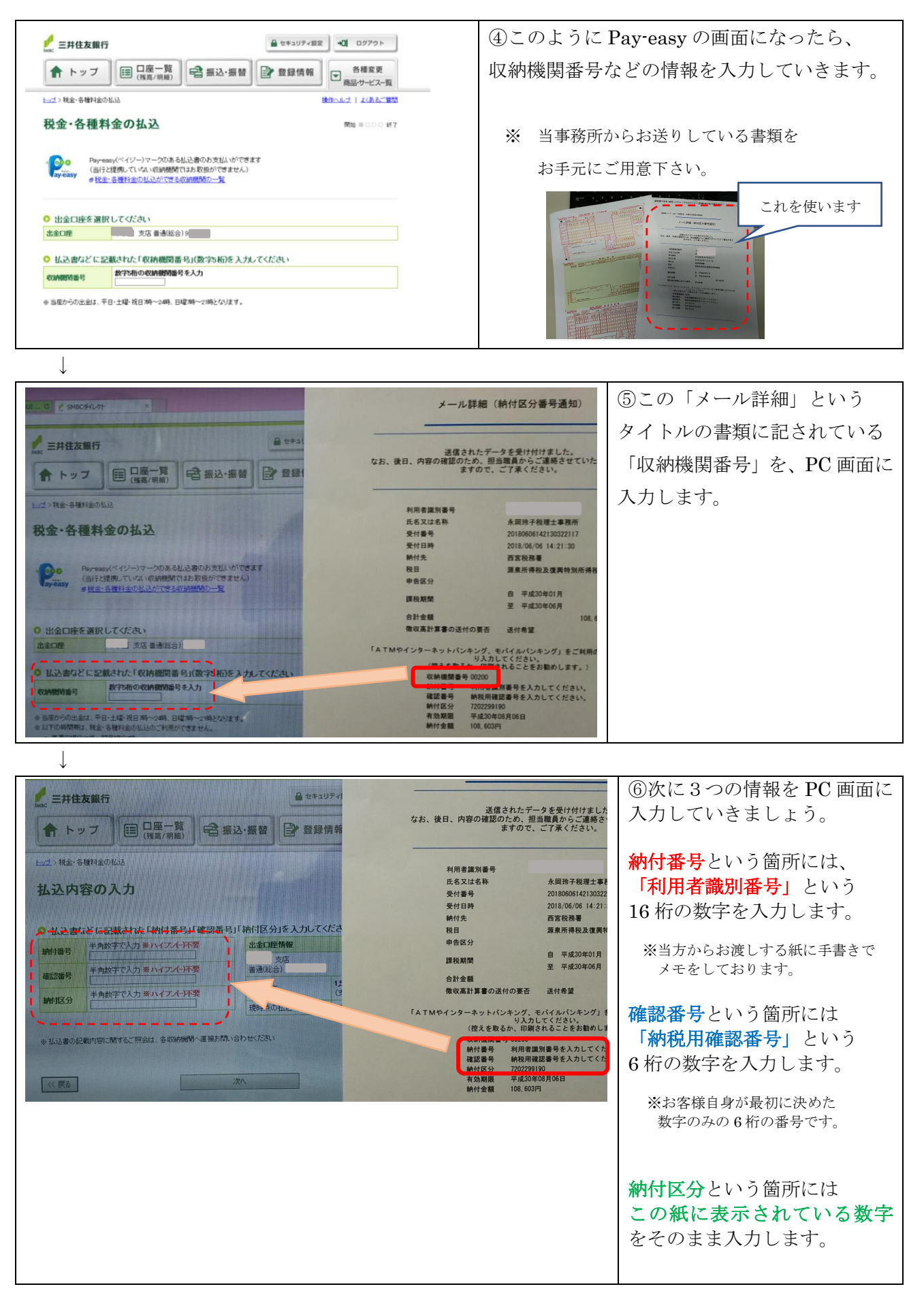

 $\downarrow$ 

| ᆉᇧᄪᇸᄵᆨᅝᇔ                                                                                                    | ⑦次へ進むとこのように支払内容の確認の                             |  |
|----------------------------------------------------------------------------------------------------|-------------------------------------------------|--|
| 仏込明初のこ確認 間は 100 107                                                                                                    | 両面にわります                                         |  |
| 0<br>出金口座                                                                                                    | 回田になりより。                                        |  |
| 出金口座 ちた 普通総                                                                                                    |                                                 |  |
| 現在残高                                                                                                    |                                                 |  |
| 現時点の払込可能金額                                                                                                    | ここで 各金融機関のワンタイムパスワード                            |  |
| ○ 払込明細                                                                                                    |                                                 |  |
| 1.3.5.先 西宮秋物署                                                                                                    | を入力して「払い込み実行」処理をします。                            |  |
| mht番号 ····································                                                                                                    |                                                 |  |
| <b>お名前</b> カルイコ                                                                                                    |                                                 |  |
| 私込内容 新奖30/01~06自主                                                                                                    |                                                 |  |
| 私込金額 108,003円                                                                                                    |                                                 |  |
| 私込日 H90.6.6                                                                                                    |                                                 |  |
| マンタイムバスワード       マンタイムバスワード       ロの何少を用い、       スワットウードに       スワットウードに       表えされたも町の数字                                                                |                                                 |  |
| Mac     三井住友銀行                                                                                                    | <ul><li>⑧これで、源泉所得税の支払が</li><li>完了しました</li></ul> |  |
| ↑ トップ □□座一覧 (残馬/明細) □ 振込・振替 □ 登録情報 □ 8種変更 商品サービス-覧                                                                                                    |                                                 |  |
| トンフ>税金・各種料金の払込 強性ヘルプ   よくめるご 質問                                                                                                    |                                                 |  |
| おひの完了                                                                                                    | もし「印刷用ヘーシ」などの表示が                                |  |
|                                                                                                    |                                                 |  |
|                                                                                                    | ある場台には、そのベーシを印刷して                               |  |
| 払込の受付が完了しました。 受付番号:Pマ0606511661                                                                                                    |                                                 |  |
|                                                                                                    | 領収書代わりにしておきましょう。                                |  |
| <ul> <li>このお取り与さの内容を扱から表示することはできません。後日明細の確認が必要なお客さまは、本画面を印刷のうえ保管してください。</li> </ul>                                                                       |                                                 |  |
| いっしい。<br>・ ペイジーで手続きをした際の領収書は発行されません。領収書等についてくわしくは、収納機関先へお問い合わせください。                                                                                      | ※ない場合は、この「払込完了」の画面                              |  |
| ◎ 出全口座の残高を目ろ                                                                                                    | てのものと印印は イケロキャルトレー                              |  |
| <ul> <li>→→→→→→→→→→→→→→→→→→→→→→→→→→→→→→→→→→→→</li></ul>                                                                                                  | てのものを印刷して領収書の代わりに                               |  |
| <ul> <li>「私生きない、出金口座かっ、「続くしたりなどをする</li> <li>入出金メール通知サービス登録へ、</li> <li>※電子メールお知らセサービスのお申し込みばなります。</li> <li>※初回申込月+翌月は、月額利用料(100円(音養税込))はかかりません</li> </ul> | しても構いません。                                       |  |
| ログアウト                                                                                                    |                                                 |  |

お疲れ様でした。(#^^#)

(参考)

| 平成 30年 5月 31日から平成 30年 6月 6日 までの入出金明細 |          |         |                             |          | 源泉所得税など、税金を           |  |
|--------------------------------------|----------|---------|-----------------------------|----------|-----------------------|--|
| 全4明細中の1~4件を表示中                       |          |         |                             | « 古い明細 1 | ネットバンキングで払うと、         |  |
| 年月日                                  | お引出し     | お預入れ    | お取り扱い内容 ? 詳細                | 残高       | 入出金明細にはこのように          |  |
| H30. 5.31                            | 99,900円  |         | キンキ セドイリシコクホクミアイ            |          | <br>  PE という文字が表示されます |  |
| H30. 5.31                            |          | 17,700円 | 振込 キンキゼイリシコクホ               |          |                       |  |
| H30. 6. 1                            | 108円     |         | プレミアムサービス利用料                |          |                       |  |
| H30. 6. 6                            | 108,603円 |         | PE Ξŷ/ミヤセ <sup>*</sup> ΊΔŷΞ |          |                       |  |
|                                      | _        |         |                             |          |                       |  |